# **TABLET QIAN WEILE**

# **MOD. QTBW01801**

RAM

2.0 MP / 5.0 MP MICRO SD

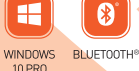

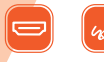

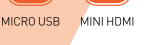

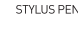

Por favor lea cuidadosamente antes de usar su equipo y guárdelo para uso de futuras consultas. (Página 2)

MEMORY

MEMORIA

CENTIMETERS

CENTÍMETROS

2 IN 1

Please read carefully before using your equipment and save it for future reference. (Page 11)

## MANUAL DE USUARIO / USER MANUAL

¡Felicitaciones por la compra de su nueva Tablet Windows 10.1" Qian WEILE!

¡Este manual contiene información importante sobre seguridad y operación con el fin de evitar accidentes!. Por favor, lea detenidamente este manual y consérvelo para futuras consultas.

#### Nota

Debido a nuestros constantes esfuerzos por mejorar y mejorar la función y el rendimiento del producto, nuestra compañía se reserva el derecho de cambiar las especificaciones de hardware y software en el manual sin previo aviso.

Si encuentra algún error o misión en el contenido de este manual, díganos a nosotros o a nuestro agente de ventas, muchas gracias.

Sin la previa autorización por escrito de nuestra empresa, los contenidos del manual correspondiente adjunto al producto no se deben reproducir, transmitir, transcribir, almacenar, etc.

### Precauciones Antes de Su Uso

Para utilizar esta tableta de forma segura, lea y siga las instrucciones de este manual antes de su uso.

•Nunca usar la tableta mientras conduce o cuando maneja un vehículo, ya que esto podría causar un accidente (s). También es contra la ley en muchas áreas.

• No escuchar música en volúmenes muy altos utilizando los auriculares ya que esto puede dañar permanentemente su oído.

• Mantenga la tableta limpia y nunca almacenarlo junto a una fuente de calor o en lugares sucios, húmedos o mojados. Mantenerlo fuera de la luz solar directa.

• No coloque la tableta en zonas de alta temperatura (más de 40 °C), especialmente no en un coche con las ventanas cerradas en el verano.

• ¡Mantenga la tableta alejado de campos magnéticos fuertes!

• Por favor, no encienda el dispositivo en lugares donde está prohibido equipos inalámbricos o cuando el uso del dispositivo hará que la interferencia y el peligro.

• Presione los botones de la tableta con suavidad. Al pulsar los botones o la pantalla demasiado fuerte puede dañar la tableta.

• No utilice la tableta en un ambiente extremadamente seco, ya que esto puede conducir a la descarga eléctrica, que puede dañar la tableta.

• No someta el producto a impactos severos.

• No deje caer el aparato. Esto puede dar lugar a daños en el producto.

• No intente desmontar o reparar la unidad, reparaciones deben ser realizadas por personal cualificado.

• No seremos responsables de ninguna pérdida de datos causada por daños en el producto, reparaciones u otras razones.

• Con el fin de evitar la falla del programa, no desconecte nunca la tableta de repente de un dispositivo conectado durante la descarga, carga o el formato.

• Use un paño suave y sin pelusa ligeramente humedecido, para limpiar la tableta. ¡No utilice alcohol, disolvente o benceno para limpiar la superficie!

• Desconecte la tableta de su fuente de alimentación cuando la limpie.

#### Acerca de la tableta:

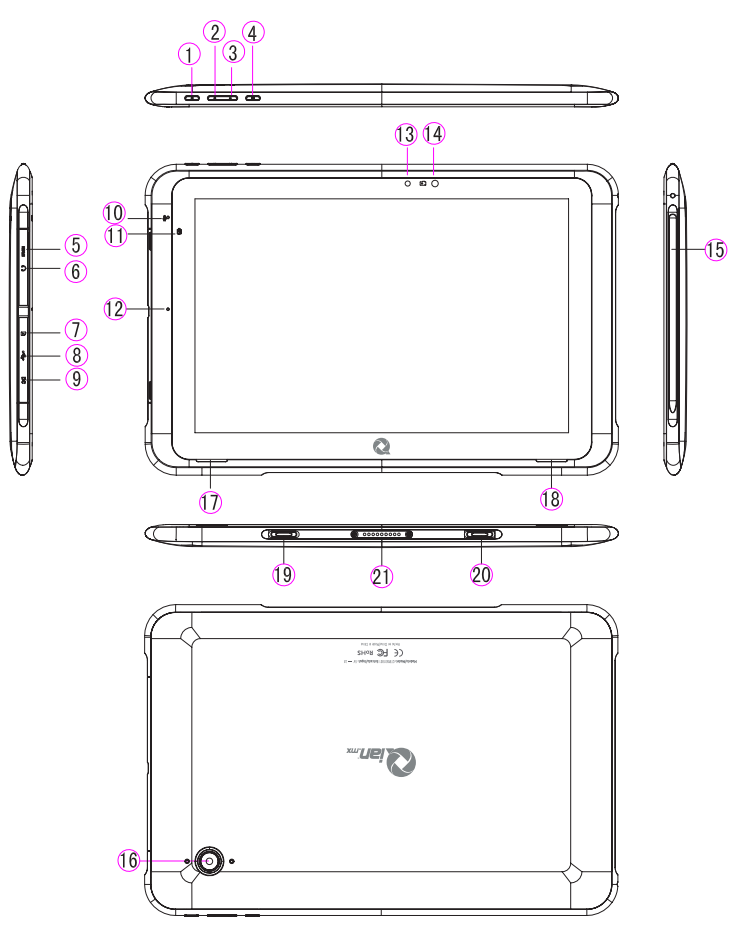

- 1. Encendido / apagado
- 2. Volumen +
- 3. Volumen -
- 4. Tecla windows
- 5. Micro HDMI
- 10. MIC

6. Auriculares

7. Micro SD

8. Micro USB

9. Corriente continua

- 16. Cámara posterior 17. Altavoz izquierdo
- 19, 20. Orificios para fijación de teclado

- 11. LED de Carga
- 12. MIC
- 13. Sensor de luz
- 14. Cámara Frontal
- 15. Pluma pasiva
- 18. Altavoz derecho
- 21. Pogo pin conector
- (Para el uso del teclado)

**1. Windows 10:** Bienvenido a nuestra pantalla de inicio tradicional. Tienes 2 opciones para elegir. Ya sea que utilice su tableta en el modo de tableta o en modo de escritorio. (Modo de escritorio en el cuadro 1) Puede ajustar esto en el centro de la acción.

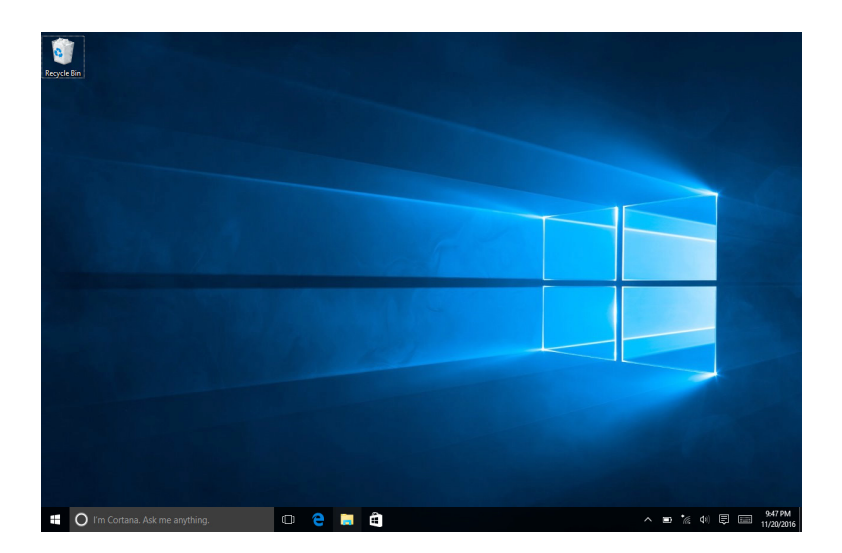

Imagen 2 (Muestra cómo activar el modo de tableta / modo de escritorio)

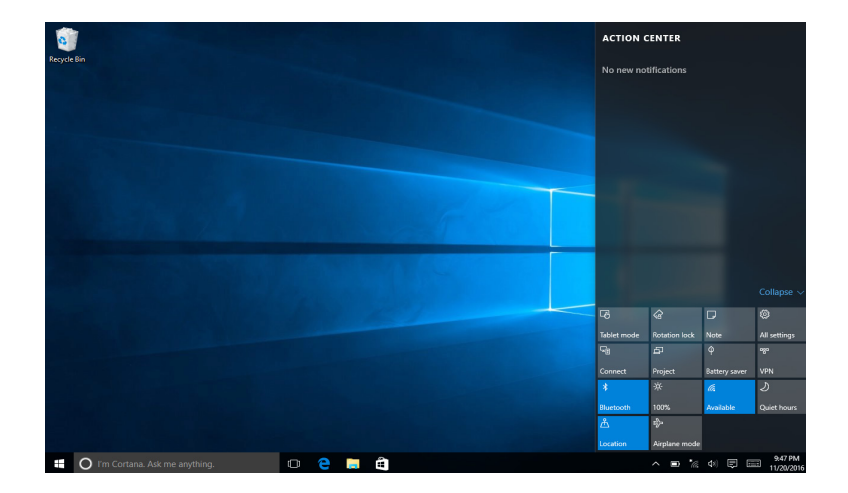

## 2. Imágenes de Aplicación del Deslizamiento

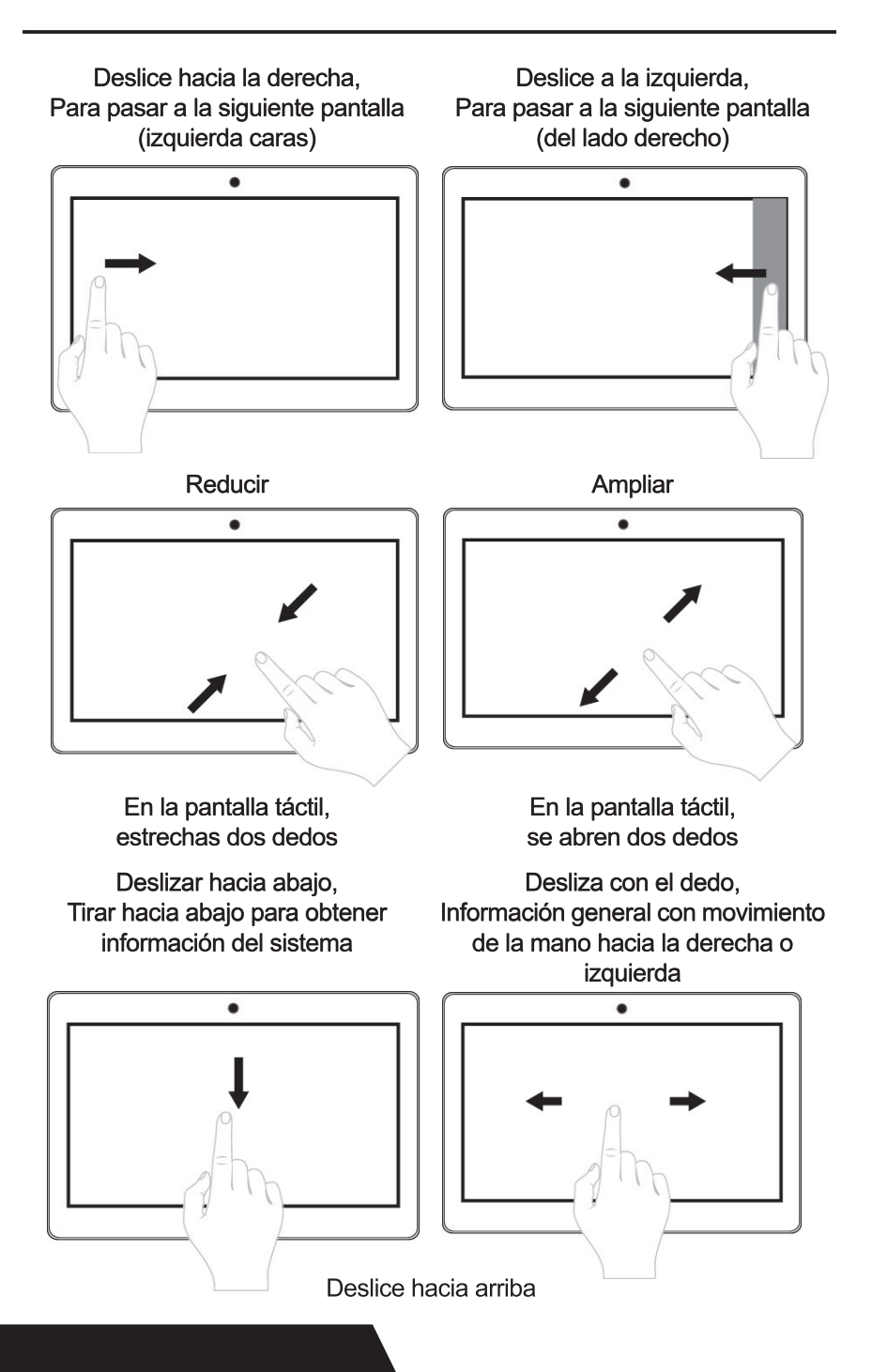

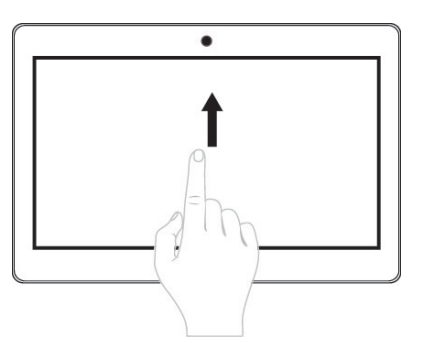

Desliza de abajo hacia arriba para la información del sistema.

## 3. Introducción a la Interfaz de Aplicación

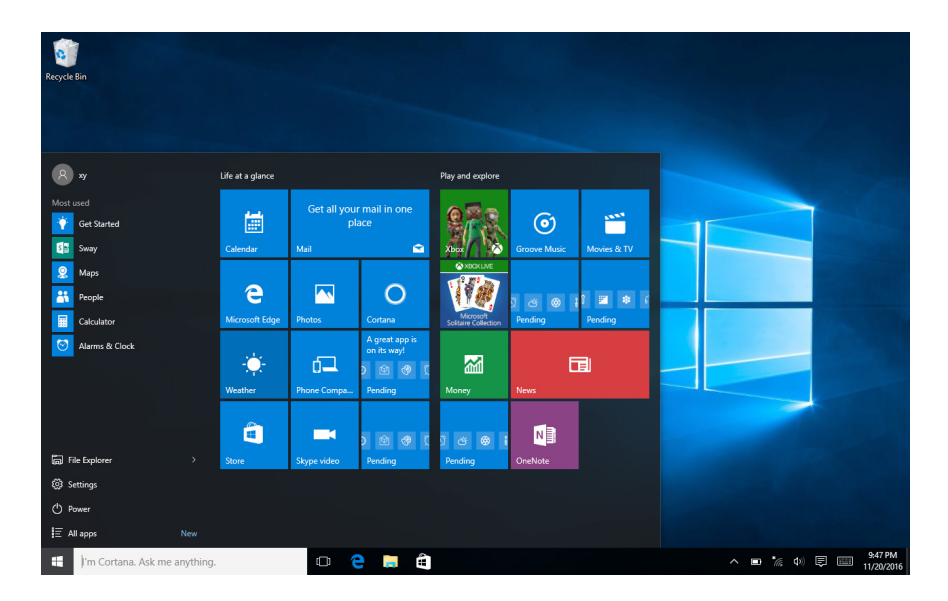

Además de los programas de aplicación ya fijos en la pantalla de inicio, también puede iniciar otros programas de "Todas las aplicaciones", como otro software instalado en la Tablet Windows 10.1" Qian WEILE.

## 4. Suspender, Reinicio y Apagado

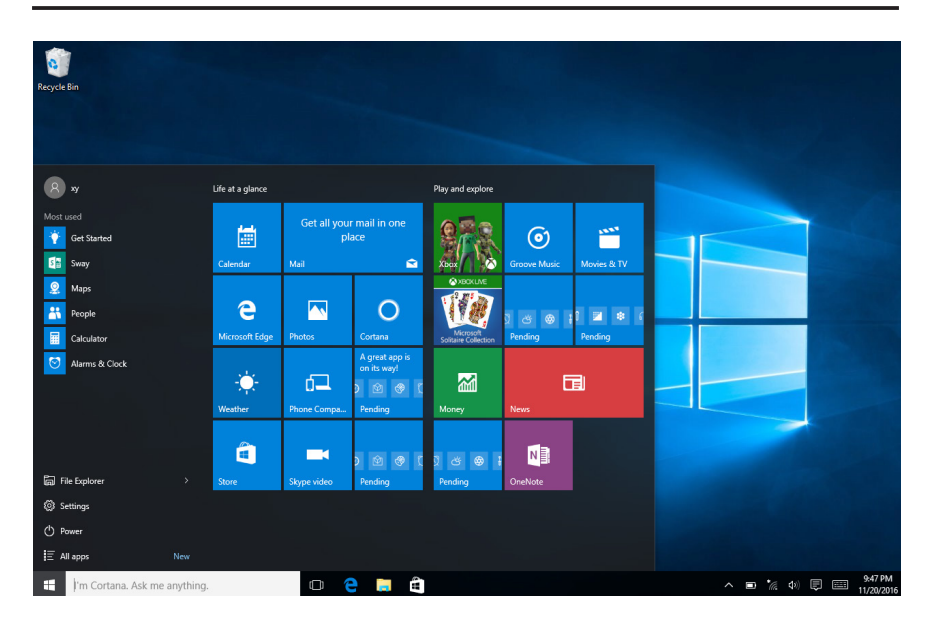

Aquí podemos apagar / reiniciar o poner la tableta en modo de suspensión.

# 5. Pantalla de Configuración de Windows 10 (Panel de Control)

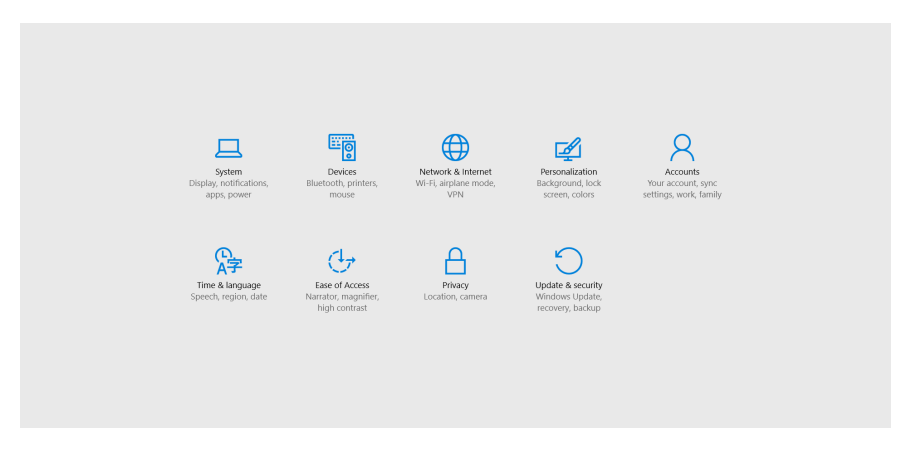

Este es nuestro "Panel de control" Desde esta pantalla podrá editar casi todo para su dispositivo Windows.

## 6. Actualizar y Seguridad

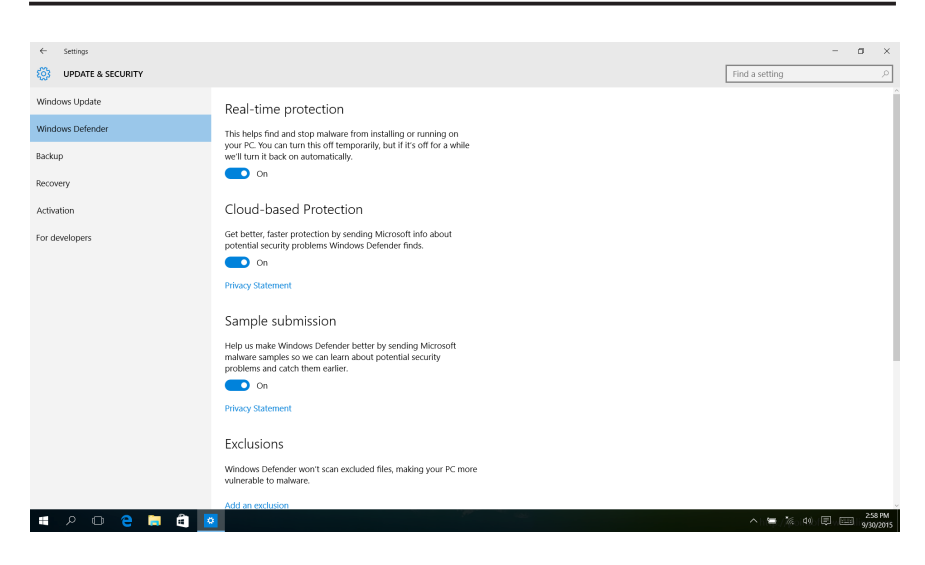

Aquí puede ver los detalles de seguridad de su dispositivo Windows. Desde esta pantalla también vamos a realizar actualizaciones de Windows.

## 7. Configuración de Cuenta (s)

Aquí se puede ajustar la configuración de la cuenta (s) del dispositivo.

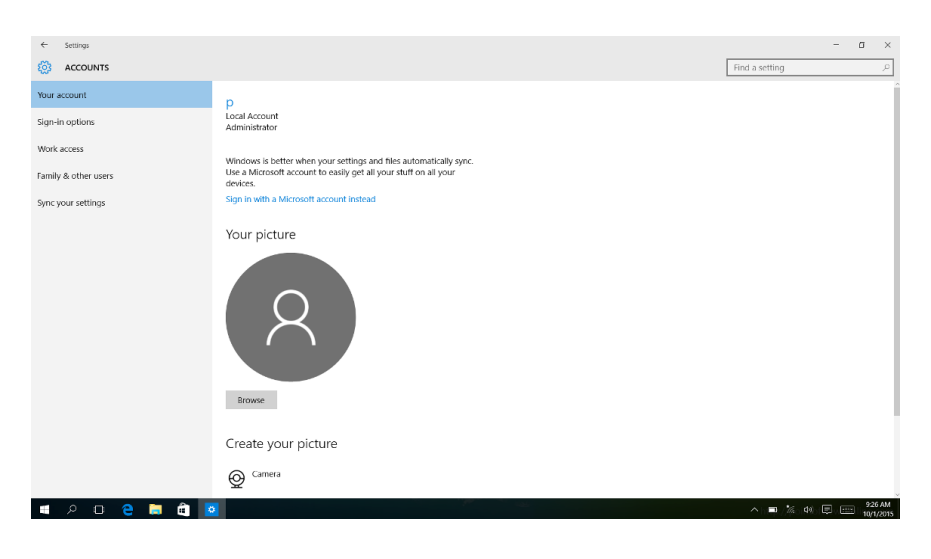

## 8. Menú del Equipo

Desde el menú del dispositivo que será capaz de añadir o eliminar dispositivos existentes que están disponibles dentro de la red. Por ejemplo: impresoras, escáneres, etc.

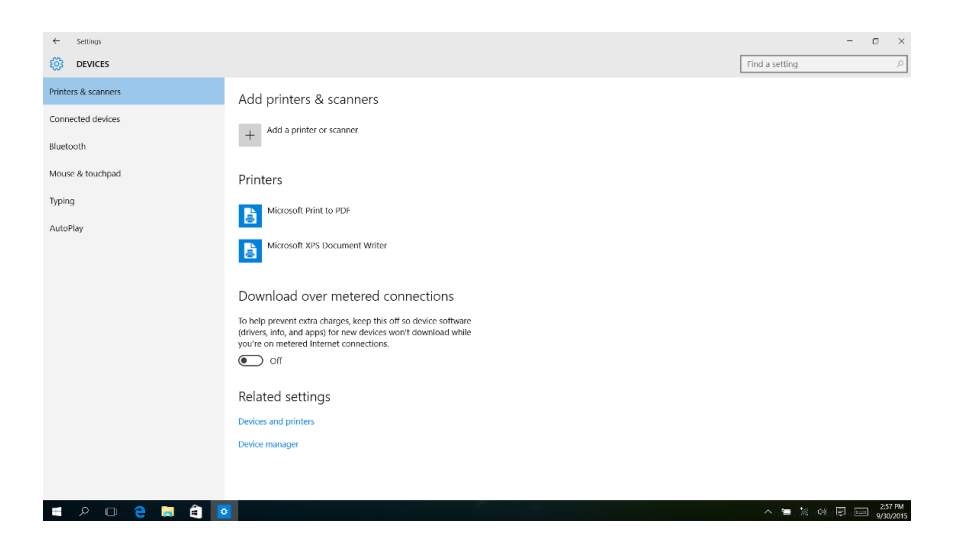

## Solución de Problemas

| Problema                                                                             | Solución                                                                                                    |
|--------------------------------------------------------------------------------------|----------------------------------------------------------------------------------------------------|
| El dispositivo se apaga automáticamente después de unos segundos                     | Compruebe si la batería está cargada.                                                                                                    |
| No hay volumen es inperceptible                                                      | <ul> <li>Ajustar el nivel de volumen.</li> <li>Compruebe si el archivo de audio esta<br/>dañado.</li> </ul>                                                                                             |
| La pantalla es difícil de ver en la luz brillante.                                   | • Ajustar el brillo de la pantalla en el menú del sistema. Evitar el uso del lector de la luz solar directa.                                                                                            |
| Los datos en la pantalla están<br>dañados o un programa no responde<br>adecuadamente | <ul> <li>Mantén el botón de encendido<br/>pulsando durante mucho tiempo para<br/>reiniciar su tablet.</li> </ul>                                                                                        |
| No se puede copiar archivos en el disco<br>duro                                      | <ul> <li>Compruebe si el dispositivo está<br/>conectado al ordenador correctamente.</li> <li>Compruebe si el espacio de memoria<br/>está llena.</li> <li>Compruebe si el cable USB está roto</li> </ul> |

## About the Manual

Congratulations on the purchase of your new Tablet Windows 10.1" Qian WEILE!

This manual contains important information on safety and operation in order to avoid accidents! Please read this manual carefully and keep it for future reference.

#### Note

Due to our constant efforts to improve and improve the function and performance of the product, our company reserves the right to change the hardware and software specifications in the manual without prior notice.

If you find any error or mission in the content of this manual, tell us or our sales agent, thank you very much.

Without the prior written authorization of our company, the contents of the corresponding manual attached to the product should not be reproduced, transmitted, transcribed, stored, etc.

### **Precautions Before Use**

To use this Tablet safely, please read and follow the instructions in this manual thoroughly before use.

•Never use the Tablet while driving or when operating any vehicle, as this could cause accident(s). It is also against the law in many areas.

• Do not listen to music at very high volumes using the earphones as this can permanently damage your hearing.

• Keep the Tablet clean and never store it next to a heat source or in dirty, humid or wet places. Keep it out of direct sunlight.

• Do not put the Tablet in high temperature areas (over 40°C), especially not in a car with the windows closed in the summer.

• Keep the Tablet away from strong magnetic fields!

• Please don't turn on the device in areas where wireless equipment is forbidden or when the usage of the device will cause interference and danger. • Press the Tablet's buttons gently. Pressing the buttons or the screen too hard can damage the Tablet.

• Do not use the Tablet in an extremely dry environment, as this can lead to static discharge, which can damage the Tablet.

- Do not subject the product to harsh impacts.
- Do not drop the appliance. This may result in damage to the product.

• Do not attempt to dismantle or repair this unit yourself, Repairs should be performed by qualified personnel only.

• We will not be responsible for any data loss caused by product damage, repairs or other reasons.

• In order to prevent program failure, never disconnect the Tablet suddenly from a connected device during downloading, uploading or formatting.

• Use a slightly damp, lint-free cloth to clean the Tablet. Do not use alcohol, thinner or benzene to clean the surface!

• Disconnect the tablet from its power source when cleaning it.

#### About the tablet:

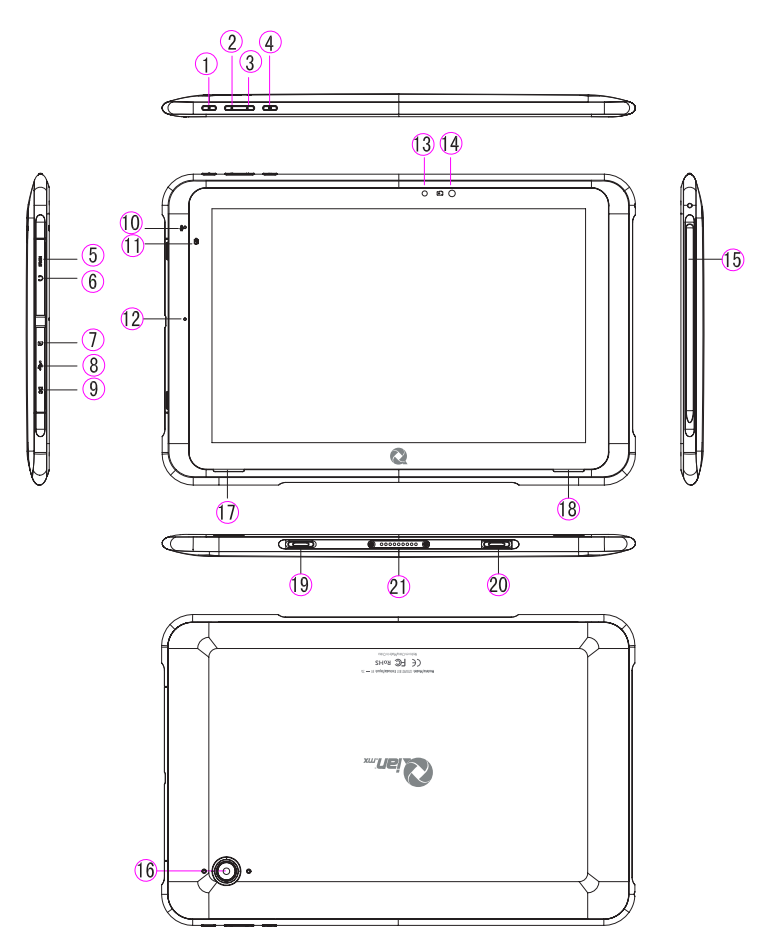

- 1. Power on/off
- 2. Volume +
- 3. Volume -
- 4. Windows key
- 5. Micro HDMI
- 16. Rear camera
- 19, 20. Keyboard fixed hole

- 6. Keyboard fixed hole
- 7. Micro SD
- 8. Micro USB
- 9. Direct current
- 10. MIC
- 17. Left speaker

- 11. Charging LED
- 12. MIC
- 13. Light sensor
- 14. Front camera
- 15. Passive pen
- 18. Right speaker

**21.** Pogo pin connector (for keyboard use)

## Introduction

**1. Windows 10:** Welcome to our traditional start screen. You have 2 options to choose from. Either you use your tablet in tablet mode or in desktop mode. (Desktop mode in picture 1) You can adjust this in the action center.

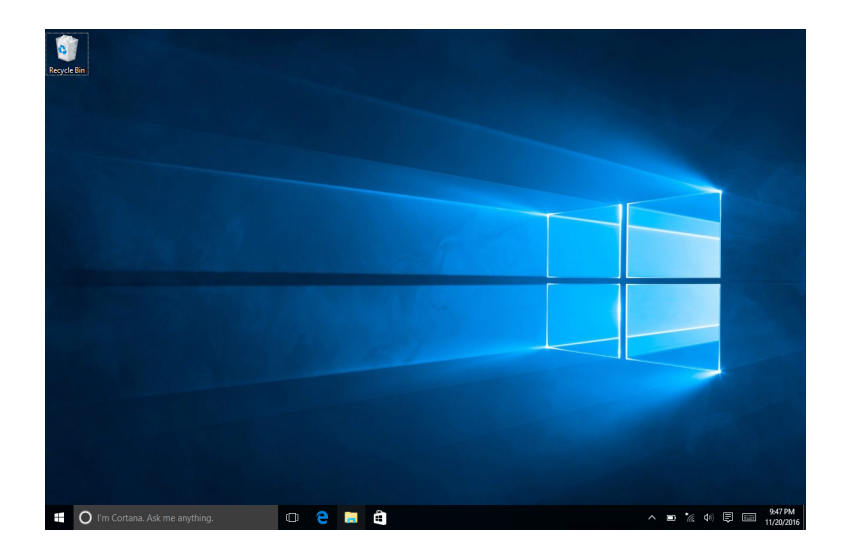

Picture 2 (Shows how to turn on tablet mode / desktop mode)

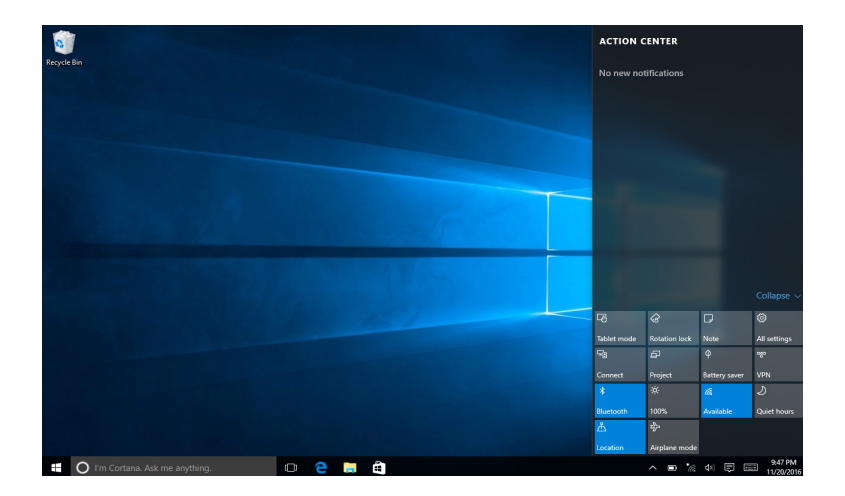

## 2. Image Slide Applications

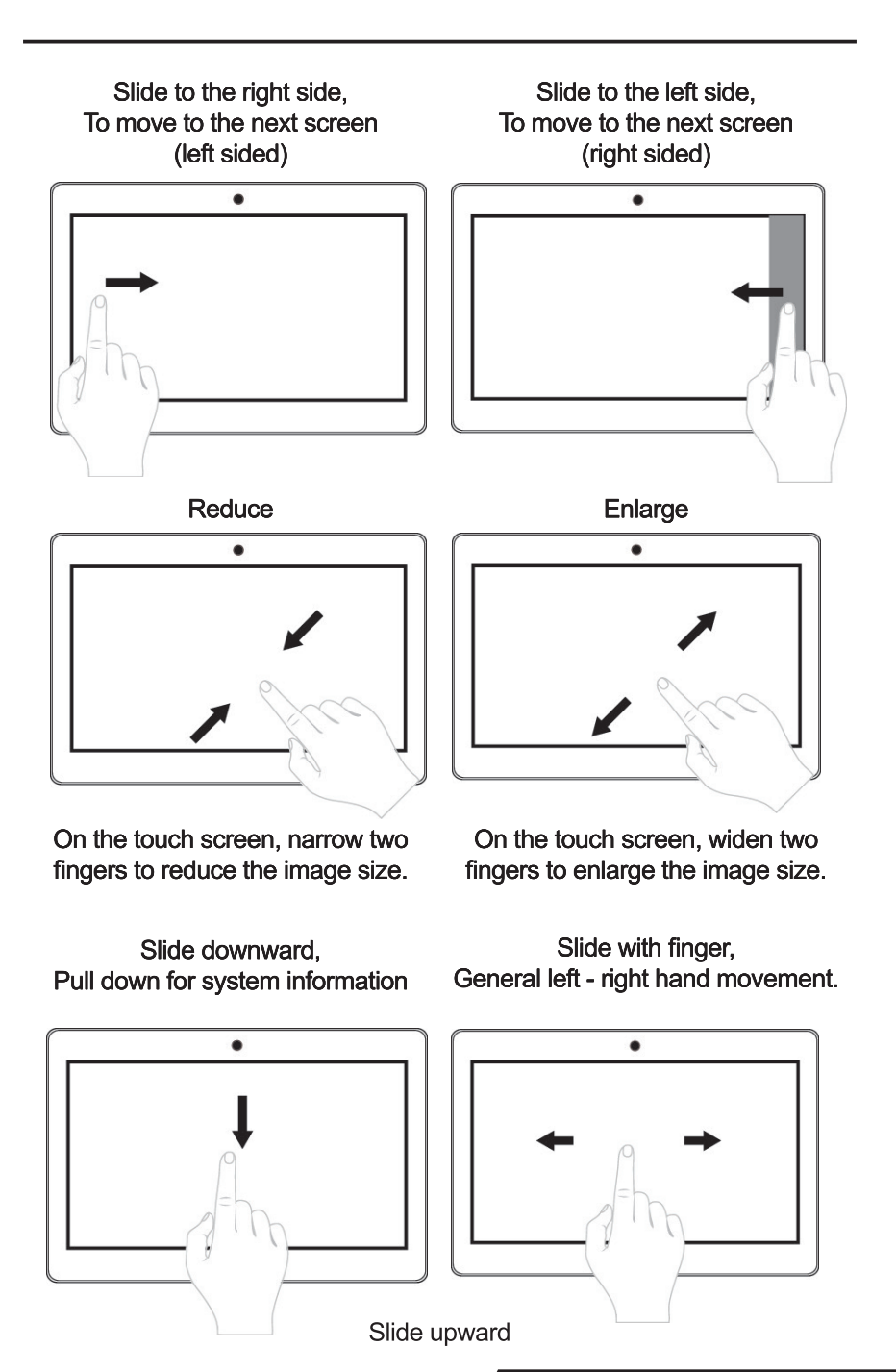

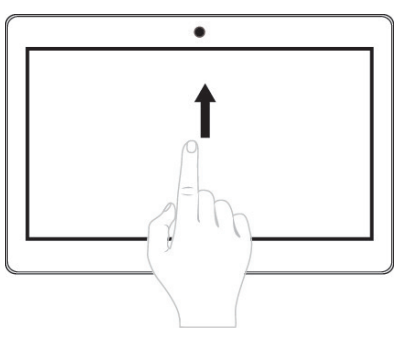

Slide from bottom to top for system information.

3. Introduction to App Interface

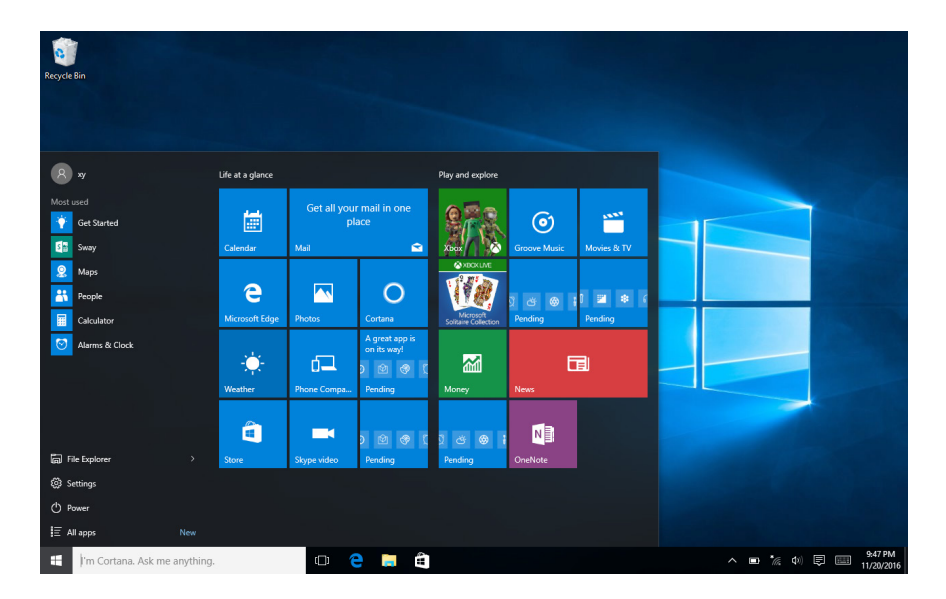

Besides the application programs already fixed on the start screen, you can also start other programs in "all apps", such as other software installed on the Tablet Windows 10.1" Qian WEILE.

## 4. Sleep, Restart and Power Off

| Recycle Bin              |                  |                                   |                           |             |                       |
|--------------------------|------------------|-----------------------------------|---------------------------|-------------|-----------------------|
|                          |                  |                                   |                           |             |                       |
| <b>8</b> xy              | Life at a glance |                                   | Play and explore          |             |                       |
| Most used<br>Get Started | Calendar         | Get all your mail in one<br>place |                           | Movies & TV |                       |
| Maps     People          | e                |                                   |                           |             |                       |
| Calculator               | Microsoft Eage   | A great app is<br>on its way!     | Soltare Collecton Pending |             |                       |
|                          |                  |                                   |                           |             |                       |
| File Explorer            | > Store          | Skype video Pending               | Pending OneNote           |             |                       |
| ( <sup>1</sup> ) Power   |                  |                                   |                           |             |                       |
| E All apps               |                  |                                   |                           |             |                       |
| 🕂 )'m Cortana. Ask me ar | nything.         | 🗆 🤤 🚊 🛍                           |                           |             | ∧ ■ *⁄2 Φ) 🗊 📟 947 PM |

Here we can shut down / restart or bring the tablet in sleep mode.

## 5. Windows 10 Settings Screen (Control Panel)

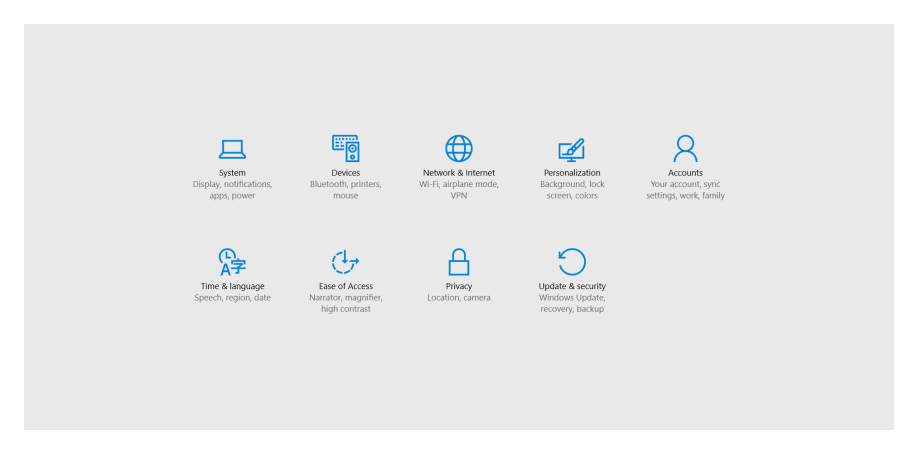

This is our "Control Panel" From this screen you can edit almost everything for your Windows device.

## 6. Update & Security

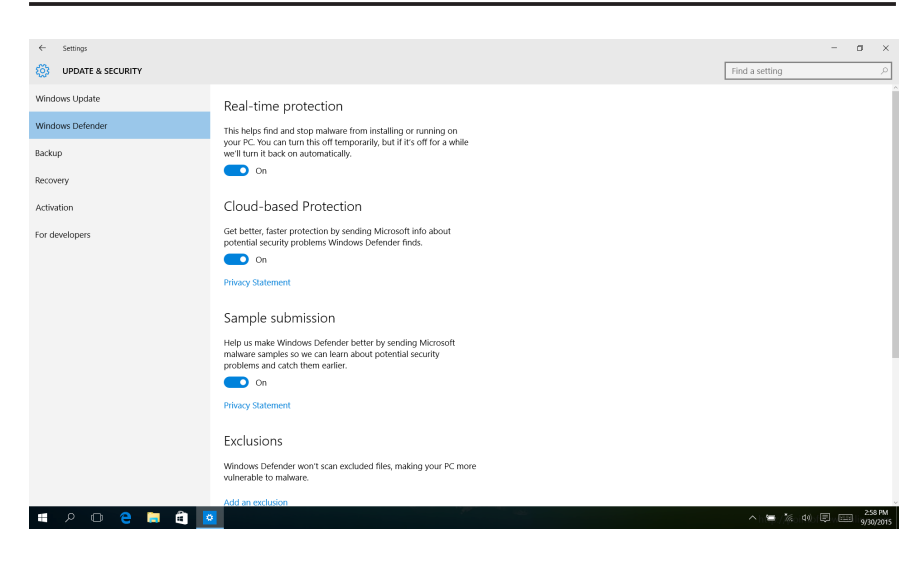

Here you can see the security details of your Windows device. From this screen we will also perform Windows updates.

## 7. Account(s) Settings

Aquí se puede ajustar la configuración de la cuenta (s) del dispositivo.

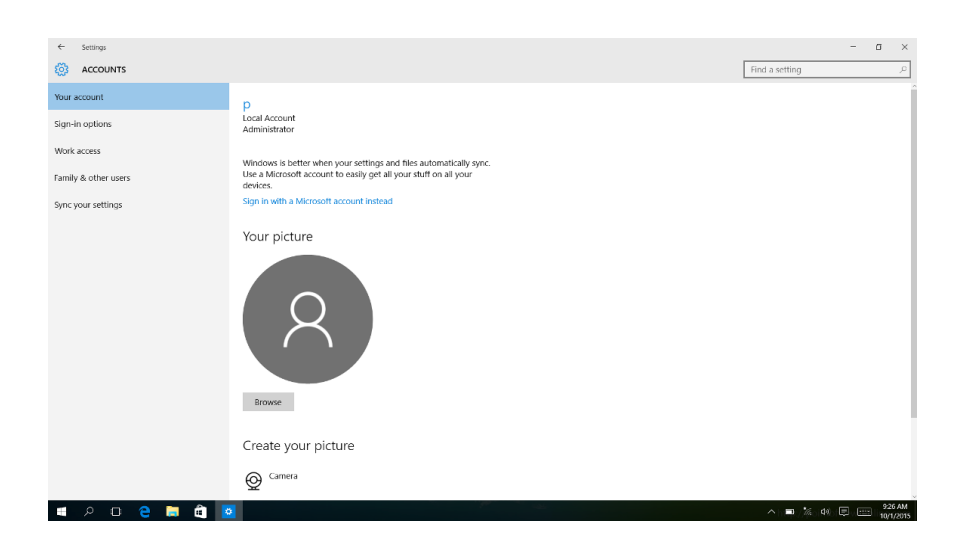

## 8. Device Menu

From the device menu you will be able to add or remove existing devices that are available within your network. For example: Printers, scanners, etc.

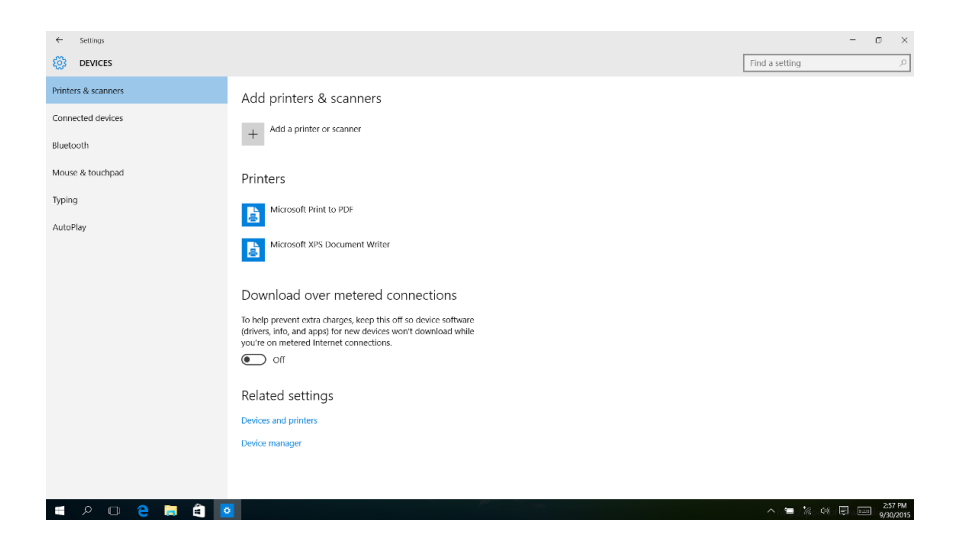

## Troubleshooting

| Problem                                                                  | Solution                                                                                                    |
|--------------------------------------------------------------------------|----------------------------------------------------------------------------------------------------|
| The device will turn itself off after a few seconds.                     | Check if the battery is charged.                                                                                                    |
| No volume is perceptible.                                                | <ul><li>Adjust the volume level.</li><li>Check if the audio file is broken.</li></ul>                                                                                  |
| Screen is hard to see in bright light.                                   | <ul> <li>Adjust the screen brightness in the system menu.</li> <li>Avoid using the reader in direct sunlight.</li> </ul>                                               |
| Data on the screen is corrupted or a program is not responding properly. | • Keep the power button pressed down for a long time to restart your Tablet.                                                                                           |
| Can't copy files into the hard drive.                                    | <ul> <li>Check if the device is connected to the computer correctly.</li> <li>Check if the memory space is full.</li> <li>Check if the USB cable is broken.</li> </ul> |

**Qian.mx**, garantizará este producto en todos sus componentes y mano de obra durante el periodo de 12 meses, contando a partir de la fecha de adquisición contra cualquier defecto de fabricación y funcionamiento durante el uso normal y doméstico de este producto.

**Qian.mx** garantiza al comprador la ausencia de anomalías de fabricación y funcionamiento incluyendo piezas y componentes del producto o en lo referente a materiales.

**1.** Esta póliza ampara únicamente productos comercializados por **Qian.mx**, a través de sus distribuidores autorizados dentro de la República Mexicana.

**2.** Para hacer efectiva la garantía, será necesario presentar esta póliza en original con la información requerida en la siguiente tabla junto con el producto en físico y con todos los accesorios que lo integran:

| Modelo:            |                        |
|--------------------|------------------------|
| Marca: Qian.mx     |                        |
| Número de Serie:   |                        |
| Número de Factura: |                        |
| Fecha de Entrega:  | Sello del Distribuidor |

**3.** En caso de extravío de la póliza será necesario presentar la factura original con el número de serie del producto.

**4. Qian.mx** podrá utilizar piezas nuevas, restauradas o usadas en buenas condiciones para reparar o reemplazar cualquier producto, sin costo adicional para el consumidor, siempre y cuando el periodo de garantía estipulado en la presente póliza no se haya terminado.

**5.** En caso de que el producto no tenga reparación, se generará el cambio por un producto similar o de características superiores.

**6.** El tiempo de reparación no será mayor de 30 días naturales a partir de la fecha de recepción del producto por parte de **Qian.mx** o en sus Centros de Servicio Autorizados.

**7. Qian.mx** cubrirá los gastos de envío requeridos para la presentación del producto dentro de la red de centros de servicio autorizados.

#### Exclusiones:

#### Qian.mx no hará valida esta póliza de garantía en los siguientes casos:

- Cuando el producto se hubiese utilizado en condiciones distintas a las normales.
- Cuando el producto no se hubiese operado de acuerdo al instructivo de uso que lo acompaña.
- Cuando el producto hubiese sido alterado o reparado por personas no autorizadas por parte de **Qian.mx**.

Para hacer válida la garantía, así como la adquisición de componentes, partes consumibles y accesorios pueden solicitar información en www.qian.mx o dirigirse a cualquier Centro de Servicio Autorizado Qian.mx.

> Oficinas Centrales: Qian S.A. de C. V. Calz. José Guadalupe Gallo #8490-A Col. Agua Blanca Industrial, Zapopan Jalisco, México. C.P. 45235 Tel. +52.33.1078.3404

## **Guarantee Policy**

**Qian.mx,** will guarantee this product in all its components and labor during the period of 12 months, counting from the date of acquisition against any manufacturing and operation defect during the normal and domestic use of this product.

**Qian.mx** guarantees the buyer the absence of manufacturing and operation anomalies including parts and components of the product or in relation to materials.

**1.** This policy covers only products marketed by Qian.mx, through its authorized distributors within the Mexican Republic.

**2.** To make the guarantee effective, it will be necessary to present this policy in original with the information required in the following table together with the product in physical form and with all the accessories that make it up:

| Model:            |                         |
|-------------------|-------------------------|
| Brand: Qian.mx    |                         |
| Serial Number:    |                         |
| Invoice Number:   |                         |
| Date of Delivery: | <b>Distributor Seal</b> |

**3.** In case of loss of the policy it will be necessary to present the original invoice with the serial number of the product.

**4. Qian.mx** may use new parts, restored or used in good condition to repair or replace any product, without additional cost to the consumer, as long as the warranty period stipulated in this policy has not been completed.

**5.** In case the product has no repair, the change will be generated by a similar product or with superior characteristics.

**6.** The repair time will not be longer than 30 calendar days from the date of receipt of the product by **Qian.mx** or its Authorized Service Centers.

**7. Qian.mx** will cover the shipping costs required for the presentation of the product within the network of authorized service centers.

#### Exclusions:

#### Qian.mx will not validate this guarantee policy in the following cases:

- When the product has been used in conditions other than normal.
- When the product has not been operated according to the instructions for use that accompany it.
- When the product has been altered or repaired by unauthorized persons by **Qian.mx**.

To make the warranty valid, as well as the purchase of components, consumable parts and accessories, you can request information at www.qian.mx or contact any Authorized Service Center Qian.mx.

Headquarters: Qian S.A. de C. V. Calz. José Guadalupe Gallo #8490-A Col. Agua Blanca Industrial, Zapopan Jalisco, México. C.P. 45235 Tel. +52.33.1078.3404

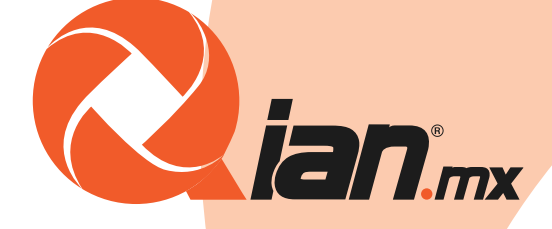

# www.qian.mx